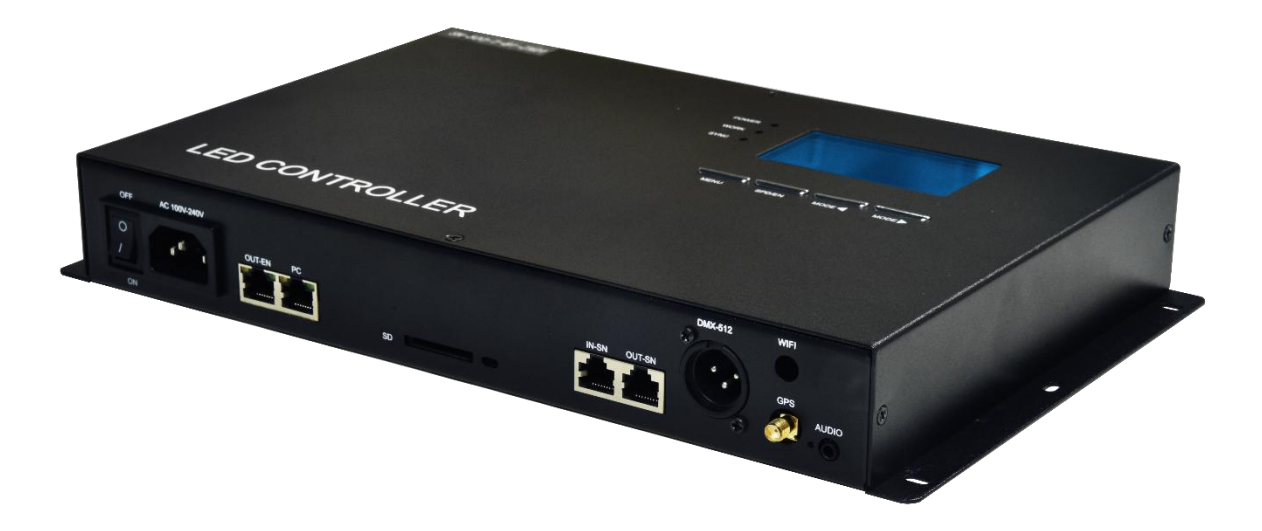

# **SN-500 MANUAL**

Version: 2.4

Model: SN-500-AVTMS-C5 SN-500-AVTGMS-C5

2019-8

# 

| 1. F    | UNCTION OVERVIEW             | 1        |
|---------|------------------------------|----------|
| 2. T    | ECHNICAL PARAMETERS          | 1        |
| 2.      | 1 PRODUCT INFORMATION        | 1        |
| 2.      | 2 ERROR CODE                 | 2        |
| 2.      | 3 LOAD EN CAPACITY OF SN     | 2        |
| 3. C    | CONNECTION MODE              | 2        |
| 3       |                              | 2        |
| 3       | 2 GPS CONNECTION AND NOTES   |          |
| 3.      | 3 CASCADE CONNECTION         |          |
| 3.      | 4 DMX_CONNECTION             |          |
| 3.      | 5 FIBER CONVERTER CONNECTION | 4        |
| 3.      | 6 WIFI ANTENNA NOTES         | 5        |
| 4. B    | ASIC OPERATION               | 5        |
|         |                              | E        |
| 4.<br>1 | 2 RUTTONS                    |          |
| 4.<br>1 | 3 INTERFACE INTRODUCTION     | 5<br>6   |
| ч.<br>Д | 4 CONTROL SETTING            | 6        |
| 1.      | 4 4 1 CONTROL MODE SWITCHING | 0<br>6   |
|         | 4 4 2 FFFCT SWITCHING        | <i>6</i> |
| 4.      | 5 SPEED SELECTION            | 6        |
| 4.      | 5 MENU SETTING               | 7        |
| 5. A    | DDITIONAL FUNCTION           | 7        |
| 5       | 1 AUDIO & VOICE CONTROL      |          |
| 5       | 2 CASCADE CONTROL            |          |
| 5.      | 3 DMX512 DECODING            | 8        |
| 5.      | 4 WIFI COTROL                | 2        |
| 5.      | 5 TIME CONTROL               | 3        |
| 5.      | 6 REMOTE CONTROL             | 4        |
| 6. A    | DDRESS I NG                  | 4        |
| 6       | 1 SUPPORT                    | 1        |
| 6.      | 2 SUCCESSEU ADDRESSING       | 4<br>    |
| 6       | 3 ADDRESSING BY SD CARD      |          |
| 6.      | 4 ADDRESSING ON-LINE.        |          |
| 7 1     | P ADDRESS SETTING (PC)       | Ω        |
| · ·     |                              | 0<br>^   |
| o. S    | U VARU GUF I                 | ····· 9  |

# **1. FUNCTION OVERVIEW**

- 1. Support PC and SD card integrated control; work with EN-508 series controller, can switch freely between PC control and SD card control which is flexible and convenient.
- 2. When SN-500 works as main controller in SD card control system, the effects of sub-controller on the same link can be changed by just changing the effects in its SD card. The SD card file cannot be renamed.
- 3. Each SN-500 can control 100,000 pixel and 154 controllers.
- 4. Audio control, voice control, cascade, DMX512 decoding, time controller, GPS atellite sync and mobile WIFI control are optional as additional functions.
- 5. With professional LED Player software, users can make any effect by themselves.

# 2. TECHNICAL PARAMETERS

#### **2.1 PRODUCT INFORMATION**

| Cover material:                                                                                                    | Iron                                                                                  |
|----------------------------------------------------------------------------------------------------|---------------------------------------------------------------------------------------|
| Input voltage:                                                                                                    | AC 100V - 240V                                                                        |
|                                                                                                    | [Cascade of SN] optocoupler                                                           |
| Input signal:                                                                                                    | [PC - SN. SN-EN. EN – EN] SW Ethernet Protocol                                        |
| Ethernet                                                                                                    | RIAS Ethernet interface                                                               |
|                                                                                                    |                                                                                       |
| Output control:                                                                                                    | 154 controller at most (sugust within 80).                                            |
| Work power:                                                                                                    | <5W                                                                                   |
| Working temperature:                                                                                                    | -15℃~60℃                                                                              |
| Relative humidity:                                                                                                    | ≤ 50% RH                                                                              |
| Transmission distance:                                                                                                    | Use UTP—unshielded twisted pair cable, distance between the controllers can be        |
|                                                                                                    | 100m.                                                                                 |
|                                                                                                    | Please use the other program if the distance of SN cascade over 100m.                 |
|                                                                                                    | For further distance of SW Ethernet Protocol, fiber converter can be used and the     |
|                                                                                                    | distance can reach 5 km.                                                              |
| IP grade:                                                                                                    | IPO (not dustproof and not waterproof)                                                |
| Working environment:                                                                                                    | Please install under dry indoor condition, avoid any dust, moist and rain.            |
| Net weight:                                                                                                    | 1750g                                                                                 |
| Accessories attached:                                                                                                    |                                                                                       |
| Fittings for additional<br>functions:<br>Size:                                                                                                    | (1m)×1, (1m/cascade)×1, (2m)×1<br>(Only use with corresponding functions.)<br>Unit mm |
|                                                                                                    | $\sim$                                                                                |
|                                                                                                    |                                                                                       |
| 196                                                                                                    | 299<br>***                                                                            |
| TAR STRA                                                                                                    |                                                                                       |
| 100 × 100 × |                                                                                       |
| 3                                                                                                    |                                                                                       |
|                                                                                                    |                                                                                       |
|                                                                                                    | $\checkmark$                                                                          |

# 2.2 ERROR CODE

Explanation of controller error:

| Error | Introduction                                       | Reason                                                            |
|-------|----------------------------------------------------|-------------------------------------------------------------------|
| ER01  | No SD card                                         | Poor seat connection. / No SD card.                               |
| ER02  | SD card no response                                | Card is broken. / Card doesn't support read sequentially.         |
| ER03  | Cannot reset SD card                               | Card is broken. / Card doesn't support read sequentially.         |
| ER04  | Cannot activate SD card                            | Card is broken. / Card doesn't support read sequentially.         |
| ER05  | Cannot read SD card                                | Cannot read part of the card. / Bad connection.                   |
| ER06  | Cannot find feature code                           | Card is unformatted. / No files.                                  |
| ER07  | SD card file sequence doesn't match the controller | SD card file error. / Unfinished video synthesis.                 |
| ER09  | Control sequence doesn't match file sequence       | Player setting does not match the cover number.                   |
| ER10  | Wrong password                                     | Input wrong password.                                             |
| ER11  | UID does not match                                 | UID on main controller does not match the one on slave            |
|       |                                                    | controller in cascade.                                            |
| ER12  | UID error in config file                           | UID on config file does not match the one on controller.          |
| ER13  | Controller is not fully unlocked                   | When controller is reading config file, it is not fully unlocked. |
| ER14  | UID error on SD card                               | UID on SD card does not match the one on controller.              |

# 2.3 LOAD EN CAPACITY OF SN

| Speed | France | QTY' I | QTY' load EN The pixels of each En port (Uni |                | d EN The pixels of each En port (Unit:pixel) |            |            |  |  |  |
|-------|--------|--------|----------------------------------------------|----------------|----------------------------------------------|------------|------------|--|--|--|
| of SN | Frame  | EN-402 | EN-508<br>EN-408                             | Single channel | Double channel                               | 3 channels | 4 channels |  |  |  |
| 2     | 50fps  | 32     | 8                                            |                |                                              |            |            |  |  |  |
| 3     | 33fps  | 52     | 13                                           |                |                                              |            |            |  |  |  |
| 4     | 25fps  | 76     | 19                                           | within 1006    | within 502                                   | within 225 | within 251 |  |  |  |
| 5     | 20fps  | 96     | 24                                           | within 1000    | within 505                                   | within 355 | within 201 |  |  |  |
| 6     | 17fps  | 120    | 30                                           |                |                                              |            |            |  |  |  |
| 7     | 14fps  | 140    | 35                                           |                |                                              |            |            |  |  |  |
| 2     | 50fps  | 16     | 4                                            |                |                                              |            |            |  |  |  |
| 3     | 33fps  | 24     | 6                                            |                | 504-1006                                     |            |            |  |  |  |
| 4     | 25fps  | 36     | 9                                            | 1007-2012      |                                              | 226-670    | 252-502    |  |  |  |
| 5     | 20fps  | 48     | 12                                           | 1007-2012      |                                              | 330-070    | 252-505    |  |  |  |
| 6     | 17fps  | 60     | 15                                           |                |                                              |            |            |  |  |  |
| 7     | 14fps  | 68     | 17                                           |                |                                              |            |            |  |  |  |
| 2     | 50fps  | 8      | 2                                            |                |                                              |            |            |  |  |  |
| 3     | 33fps  | 16     | 4                                            |                |                                              |            |            |  |  |  |
| 4     | 25fps  | 24     | 6                                            | 2012-2019      | 1007-1500                                    | 671-1006   | 504-754    |  |  |  |
| 5     | 20fps  | 32     | 8                                            | 2013-3010      | 1007-1509                                    | 071-1000   | 504-754    |  |  |  |
| 6     | 17fps  | 40     | 10                                           |                |                                              |            |            |  |  |  |
| 7     | 14fps  | 44     | 11                                           |                |                                              |            |            |  |  |  |
| 2     | 50fps  | 8      | 2                                            |                |                                              |            |            |  |  |  |
| 3     | 33fps  | 12     | 3                                            |                |                                              |            |            |  |  |  |
| 4     | 25fps  | 16     | 4                                            | 3010-3840      | 1510-1020                                    | 1007-1280  | 755-060    |  |  |  |
| 5     | 20fps  | 24     | 6                                            | 3017-3040      | 1310-1920                                    | 1007-1200  | 755-960    |  |  |  |
| 6     | 17fps  | 28     | 7                                            |                |                                              |            |            |  |  |  |
| 7     | 14fps  | 32     | 8                                            |                |                                              |            |            |  |  |  |

# **3. CONNECTION MODE**

# **3.1 INPUT INSTRUCTION**

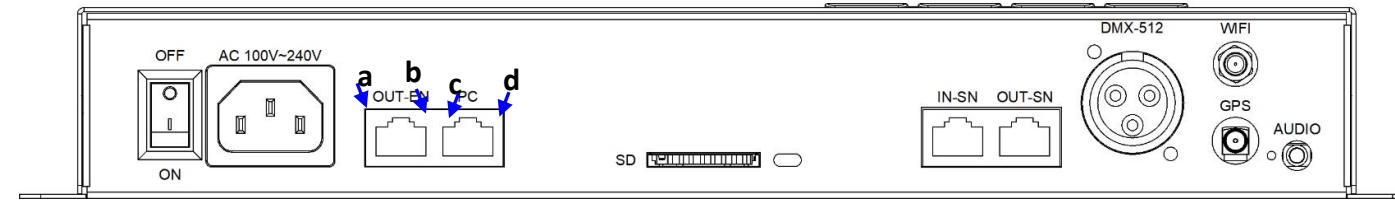

| Port             | Function description                                                                                                    | Note              |  |  |
|------------------|----------------------------------------------------------------------------------------------------|-------------------|--|--|
|                  | a. Heartbeat light of system, twinkle 1 time in 1 second.<br>b. Data light of SN, it is twinkling with the data output to FN controller. |                   |  |  |
| Signal indicator | c. Neglect.                                                                                                    |                   |  |  |
|                  | d. Data light of PC, it is twinkling with receiving the Pcdata.                                                                          |                   |  |  |
|                  | SD card deck (input the SD card when the controller at work).                                                                            |                   |  |  |
| SD               | The yellow light at left shines while the controller is working online.                                                                  |                   |  |  |
|                  | The yellow light at right shines while the controller is working offline.                                                                |                   |  |  |
| OUT-EN           | In PC control system or SD card control system, connect with input port (IN)                                                             | ALL the cables at |  |  |
|                  | of EN-508 sub-controller.                                                                                                    | both ends of the  |  |  |
| PC               | In PC control system, connect to PC wired network cable port in series.                                                                  | network are       |  |  |
|                  | "PC" network cable port is not used in SD card control system.                                                                           | T568B.            |  |  |
| IN-SN/OUT-SN     | Input / output of cascade.                                                                                                    |                   |  |  |
| DMX-512          | Accessing and be controlled by DMX512 console.                                                                                           |                   |  |  |
| GPS              | GPS antenna interface. (Optional function.)                                                                                              |                   |  |  |
| WIFI             | Wifi antenna interface. (Optional function.)                                                                                             |                   |  |  |
| AUDIO            | Audio cable interface. (Optional function.)                                                                                              |                   |  |  |

### **3.2 GPS CONNECTION AND NOTES**

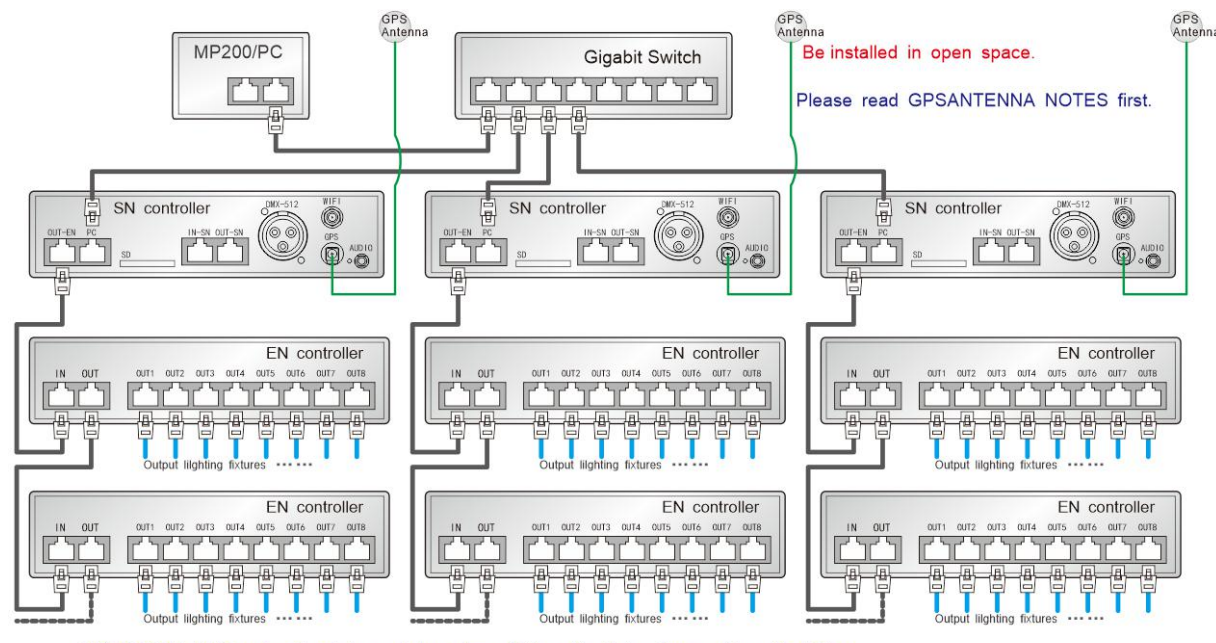

RJ45(T568B) UTP network cable must less than 100m. It will be 5kms with optical fiber. Output lighting fixtures cable refer to Signal Cables Connection Notes.

2m GPS antenna is provided. User can also purchase GPS marine antenna with standard SMA interface according to on-site engineering requirement. The longer the antenna is, the larger the difficulty of searching satellite will be.

Notes:

- a) GPS Antenna should be installed in open space to guarantee view angle within 30 degree, there is no big shades (such as trees, iron towers, buildings etc.). GPS Antenna should be more than 2m away from the metal objects which size is bigger than 20cm.
- b) For the satellite appears on the equator more than other places, in the North Hemisphere, you'd better put the GPS antenna south of the installation place.
- c) Please don't put GPS antenna around other transmitting and receiving equipment to avoid other transmitting antenna direction point to GPS antenna. Please keep them 2m away with each other.

# **3.3 CASCADE CONNECTION**

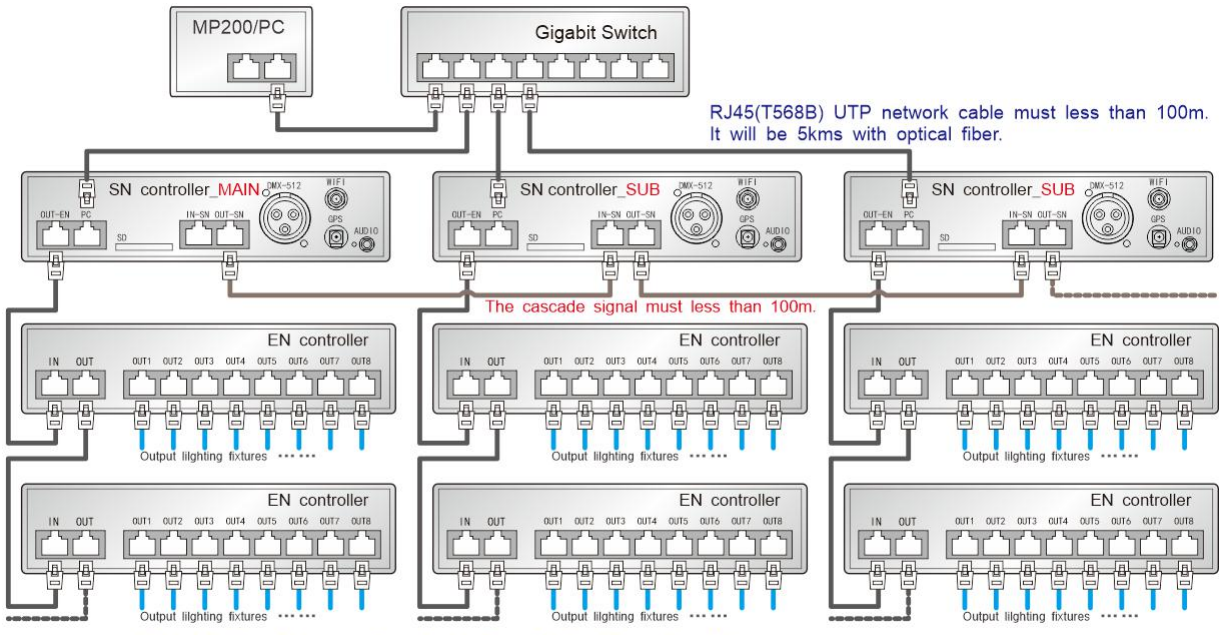

Output lighting fixtures cable refer to Signal Cables Connection Notes

### **3.4 DMX CONNECTION**

User can adjust the effect, speed and brightness by DMX512 control console.

Connection:

P1 = GND; P2 = D-/B; P3 = D+/A

Operation refer to the "DMX512 DECODING" section.

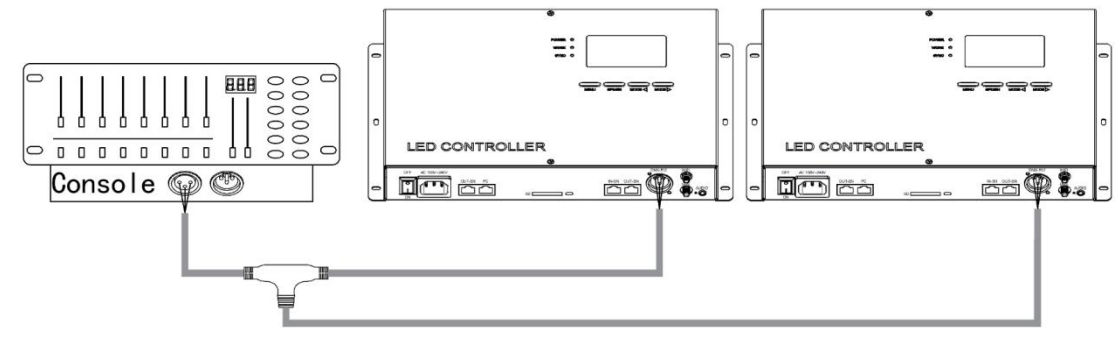

### 3.5 FIBER CONVERTER CONNECTION

It must use single mode transceivers. Customer can use single fiber or double fiber according to the site conditions. The dual fiber transceiver must be connected to two optical fibers. It can be used in the position of MP/PC and SN controller, SN controller and EN controller, EN controller and EN controller.

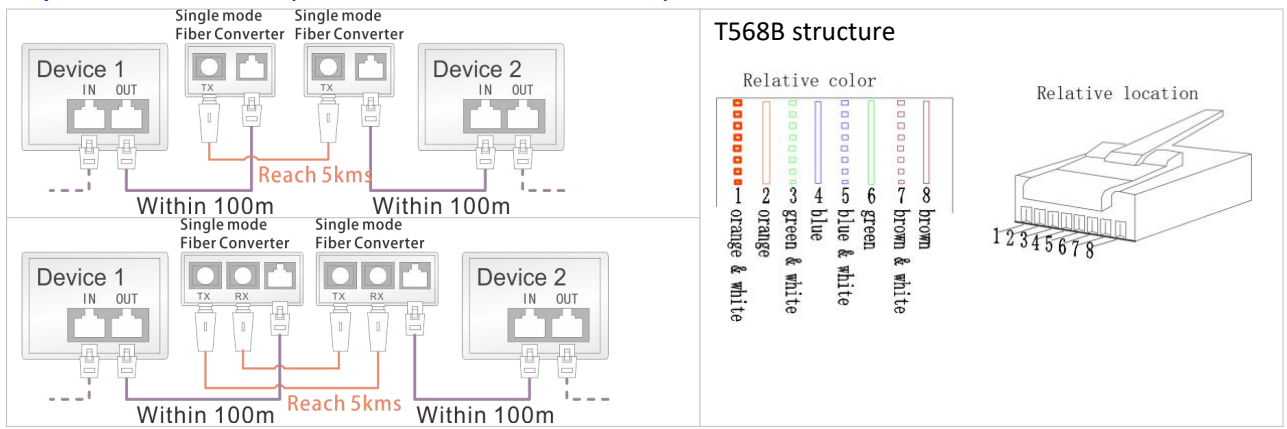

# **3.6 WIFI ANTENNA NOTES**

- a) Please try to keep WIFI Antenna perpendicular to the floor.
- b) Wall, glass and interval would reduce WIFI signal rapidly during transmission. Besides, external electromagnetic interference (EMI) could lead to signal interruption, short transmission distance, failed connection and related problems. Therefore, the distance between mobile phone and WIFI antenna cannot be too long which should be less than 30m without blocks.

(Estimate strength of WIFI signal according to WIFI signal bar on the controller.)

c) Controller can only be controlled by ONE mobile APP. Also, one mobile APP can only control ONE controller.

# 4. BASIC OPERATION

### 4.1 STARTUP

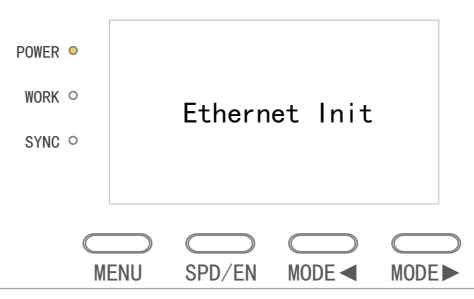

#### Check the Ethernet.

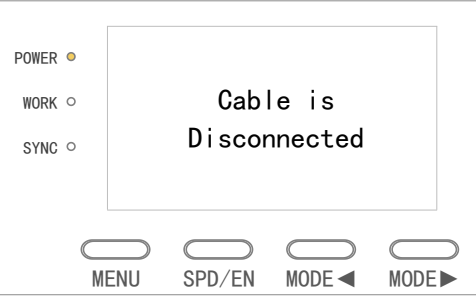

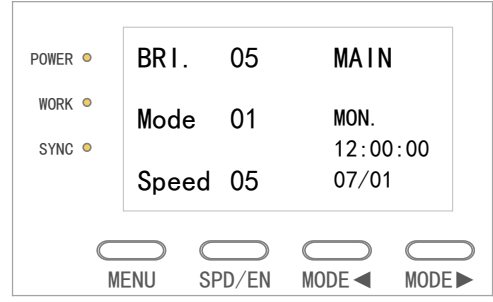

SN-500 controller within the EN controllers.

 ★ Make sure the controllers are connecting by rule and line. There are exact SD card file in SD card.
 It cannot rename the SD card file.

Without the EN controllers.

| Indicator | Instruction                                                                                       |
|-----------|---------------------------------------------------------------------------------------------------|
| POWER     | Power on lights.                                                                                  |
| WORK      | Flicker is in normal working state.                                                               |
| SYNC      | Flicker when it normally transfer signal data. Otherwise, there is no signal or abnormal working. |

#### **4.2 BUTTONS**

| Button  | Operation   | Explanation                                                     |
|---------|-------------|-----------------------------------------------------------------|
|         | Short press | Switch PICTURE, SPECTRUM-AUDIO, SPECTRUM-VOICE.                 |
| IVIEINU | Long press  | Enter/exit the "parameter setting" interface.                   |
| SPD/EN  | Short press | Set the effect speed and save the parameter Settings.           |
| MODE    | Short press | Decrement, suitable for changing effect and setting parameters. |
| •       | Long press  | Quickly decrement the value of the effect/parameter.            |
| MODE    | Short press | Increment, suitable for changing effect and setting parameters. |
|         | Long press  | Quickly increment the value of the effect/parameter.            |

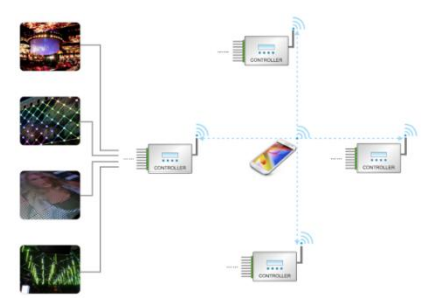

# **4.3 INTERFACE INTRODUCTION**

| POWER •   | BRI.   | 05         | 🖻 MAIN     | WF<br>001  |
|-----------|--------|------------|------------|------------|
| WORK 🔍    | Mode   | 01         | MON.       |            |
| SYNC •    |        | <b>0</b> - | 12:00      | ):00       |
|           | Speed  | 05         | 07/01      | GOK        |
|           |        |            |            |            |
| $\subset$ |        |            | $\bigcirc$ | $\bigcirc$ |
| М         | ENU SF | PD/EN      | MODE <     | MODE       |

The control box does not support/enable the function, the interface does not display.

| Display  | Explanation                              |  |  |  |  |  |  |  |
|----------|------------------------------------------|--|--|--|--|--|--|--|
| BRI.     | Current brightness of controller output. |  |  |  |  |  |  |  |
| Mode/    | Current display effect.                  |  |  |  |  |  |  |  |
| Speed    | Current display speed.                   |  |  |  |  |  |  |  |
| MAIN     | Main control.                            |  |  |  |  |  |  |  |
| MON.     | Current setting date and time.           |  |  |  |  |  |  |  |
| 12:00:00 |                                          |  |  |  |  |  |  |  |
| 07/01    |                                          |  |  |  |  |  |  |  |
| (îr      | Controller is connected with mobile APP. |  |  |  |  |  |  |  |
| WF       | Enter WIFI control.                      |  |  |  |  |  |  |  |
| 001      | (001 is the N <sup>th</sup> list.)       |  |  |  |  |  |  |  |
| G OK     | Signal of searched GPS satellite.        |  |  |  |  |  |  |  |
|          | ER: no GPS information detected.         |  |  |  |  |  |  |  |
|          | NG: no signal.                           |  |  |  |  |  |  |  |
|          | OK: The effects have been Sync.          |  |  |  |  |  |  |  |
|          |                                          |  |  |  |  |  |  |  |

Explanation

Total 96 effects. (The music effect is within 40.)

# 4.4 CONTROL SETTING

#### 4.4.1 CONTROL MODE SWITCHING

Press "MENU" button, select PICTURE, SPECTRUM-AUDIO, SPECTRUM-VOICE.

|         |            | ~         | Mode           | lcon        |  |
|---------|------------|-----------|----------------|-------------|--|
| POWER • | BRI. 05    | MAIN 🛄    | Picture        | Mode **     |  |
| WORK •  | Mode 01    | MON.      | Spectrum-voice | Mode ** + 🖽 |  |
| STNC •  | Speed 05   | 07/01     | Spectrum-audio | Mode ** + 🕠 |  |
|         |            |           | /              | /           |  |
| M       | ENU SPD/EN | MODE MODE | /              | /           |  |

#### **4.4.2 EFFECT SWITCHING**

Press "MODE ◀" and "MODE ▶" to select effects. And the effect is changed from multi-loop to single-loop. It can switch increased or decreased quickly with long press ""MODE ◀" or "MODE ▶".

| POWER • | BRI.   | 05   | MAIN             | POWER • | BRI  | . 05              | MAIN          | J      |
|---------|--------|------|------------------|---------|------|-------------------|---------------|--------|
| WORK •  | Mode   | 01   | MON.<br>12·00·00 | WORK •  | Mod  | e <mark>03</mark> | MON.<br>12·00 | 0.00   |
|         | Speed  | 05   | 07/01            |         | Spe  | ed 05             | 07/0          | 1      |
| M       | ENU SF | D/EN | MODE 	MODE       |         | MENU | )<br>SPD/EN       | MODE ◀        | MODE ► |

#### **4.4.3 SPEED SELECTION**

Press button "SPD/EN" on control panel to select play speed, the less the rate, the quicker the speed.

| Parameters     |    | Speed |    |    |    |    |    |     |     |     |     |     |     |     |      |      |
|----------------|----|-------|----|----|----|----|----|-----|-----|-----|-----|-----|-----|-----|------|------|
| Interface      | 03 | 04    | 05 | 06 | 07 | 08 | 09 | 10  | 11  | 12  | 15  | 20  | 30  | 50  | 80   | 99   |
| Frame Rate(ms) | 30 | 40    | 50 | 60 | 70 | 80 | 90 | 100 | 110 | 120 | 150 | 200 | 300 | 500 | 1000 | 2000 |
| (fps)          | 33 | 25    | 20 | 17 | 14 | 13 | 11 | 10  | 9   | 8   | 7   | 5   | 3   | 2   | 1    | 0.5  |

| POWER • | BRI.  | 05   | MAIN           | 1         | POWER | • | BRI. | 05                | MAIN         | N         |
|---------|-------|------|----------------|-----------|-------|---|------|-------------------|--------------|-----------|
| WORK •  | Mode  | 01   | MON.           |           | WORK  | • | Mode | 01                | MON.         |           |
| SYNC •  | Speed | 05   | 12:00<br>07/01 | 0:00<br>I | SYNC  | • | Spee | d <mark>08</mark> | 12:0<br>07/0 | 0:00<br>1 |
|         |       | D/EN | <br>MODE ◀     | MODE      |       | M |      | SPD/EN            | <br>MODE ◀   | MODE      |

#### 4.5 MENU SETTING

Long press "MENU" enter/exit "MENU SETTING". Press "MODE ◀" and "MODE ►" to select function. Press "SPD/EN" to confirm.

| ► | MAIN/SUB  | 1/2 |  | BRIGHT.   | 2/2 |
|---|-----------|-----|--|-----------|-----|
|   | DMX ADDR  |     |  | SENSTV.   |     |
|   | TIME DATE |     |  | TIME CTL. |     |
|   | LANGUAGE  |     |  | VERSIONS  |     |

| First Menu | Second Menu     | Explanat               | ion                                                                                                  |          |          |            |     |    |    |         |  |  |
|------------|-----------------|------------------------|----------------------------------------------------------------------------------------------------|----------|----------|------------|-----|----|----|---------|--|--|
| MAIN/SUB   | MAIN/SUB        | Set main               | contro                                                                                               | ol or s  | ub conti | rol.       |     |    |    |         |  |  |
| DMX ADDR   | DMX ADDRESS *** | Press "M               | Press "MODE $\blacktriangleleft$ " and "MODE $\blacktriangleright$ " to set the address data(1-504). |          |          |            |     |    |    |         |  |  |
| TIME DATE  | MONDAY<br>12:00 | Set the ti<br>Press "M | Set the time.<br>Press "MODE ◀" / "MODE ▶" to set data and "SPD/EN" to confirm.                      |          |          |            |     |    |    |         |  |  |
|            | 2019/07/01      | The cont               | The controller with GPS/BTS function cannot change.                                                  |          |          |            |     |    |    |         |  |  |
| LANGUAGE   | English/Chinese | Set the la             | Set the language.                                                                                    |          |          |            |     |    |    |         |  |  |
|            | Brightness      | Set the li             | ghting                                                                                               | s brigł  | ntness.  |            |     |    |    |         |  |  |
| BRIGHT.    | **              | D                      | ata                                                                                                  | 0        | 1        | 2          | 3   |    | 4  | 5       |  |  |
|            |                 | Brightn                | ess                                                                                                  | 0%       | 6.25%    | 6 12.5%    | 25% | 50 | )% | 100%    |  |  |
|            | Sensitivit      | Set the s              | ensitiv                                                                                              | ity in v | /oice/au | udio conti | ol. |    |    |         |  |  |
| SENSTV.    | **              | Data                   | 0                                                                                                    |          | 1        | 2          | 3   | 4  |    | 5       |  |  |
|            |                 | Grade                  | Dull                                                                                                 |          | <        | normal     | <   |    | Se | nsitive |  |  |
|            | WIFI_CTL        | Set the t              | ime co                                                                                               | ntrol.   |          |            |     |    |    |         |  |  |
| TIME CTL.  | SD_CTL<br>OFF   | The wifi               | The wifi control only is valid in APP control.                                                       |          |          |            |     |    |    |         |  |  |
| VERSIONS   | Versions *****  | Get the i              | Get the information of the current version.                                                          |          |          |            |     |    |    |         |  |  |

# **5. ADDITIONAL FUNCTION**

# 5.1 AUDIO & VOICE CONTROL

It includes audio and voice control function. It only use one control mode.

Press "MENU" to transfer voice control or audio control. The effect of the two controls is same. Voice control and audio control quantity can be changed according client's needs.

Please ensure there are .YEL/.YIN (spectrum) or .mel/.min (autokinetic) format effects in the software before

merging files in SD card. Otherwise the audio/voice control will be unavailable.

- Audio When the controller is power off, plug one end of audio line into AUDIO port, and plug the other end into music player. Then switch on the power of controller and music player. Ensure the status is "Audio control".
- Voice Controller with built-in microphone, put the controller near voice equipment and make the voice clear. Manually adjust to voice mode.

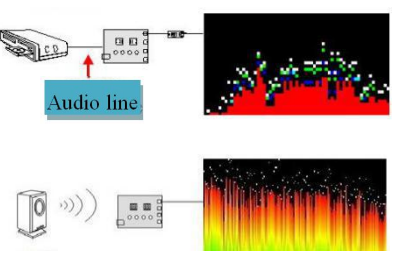

# **5.2 CASCADE CONTROL**

The project must be controlled by multiple controller. It connects Main controller with slave controllers by cables to make the whole project synchronization.

2. Then two controller are connected by UTP CAT5e. Connection refer to the "CASCADE CONNECTION" section.

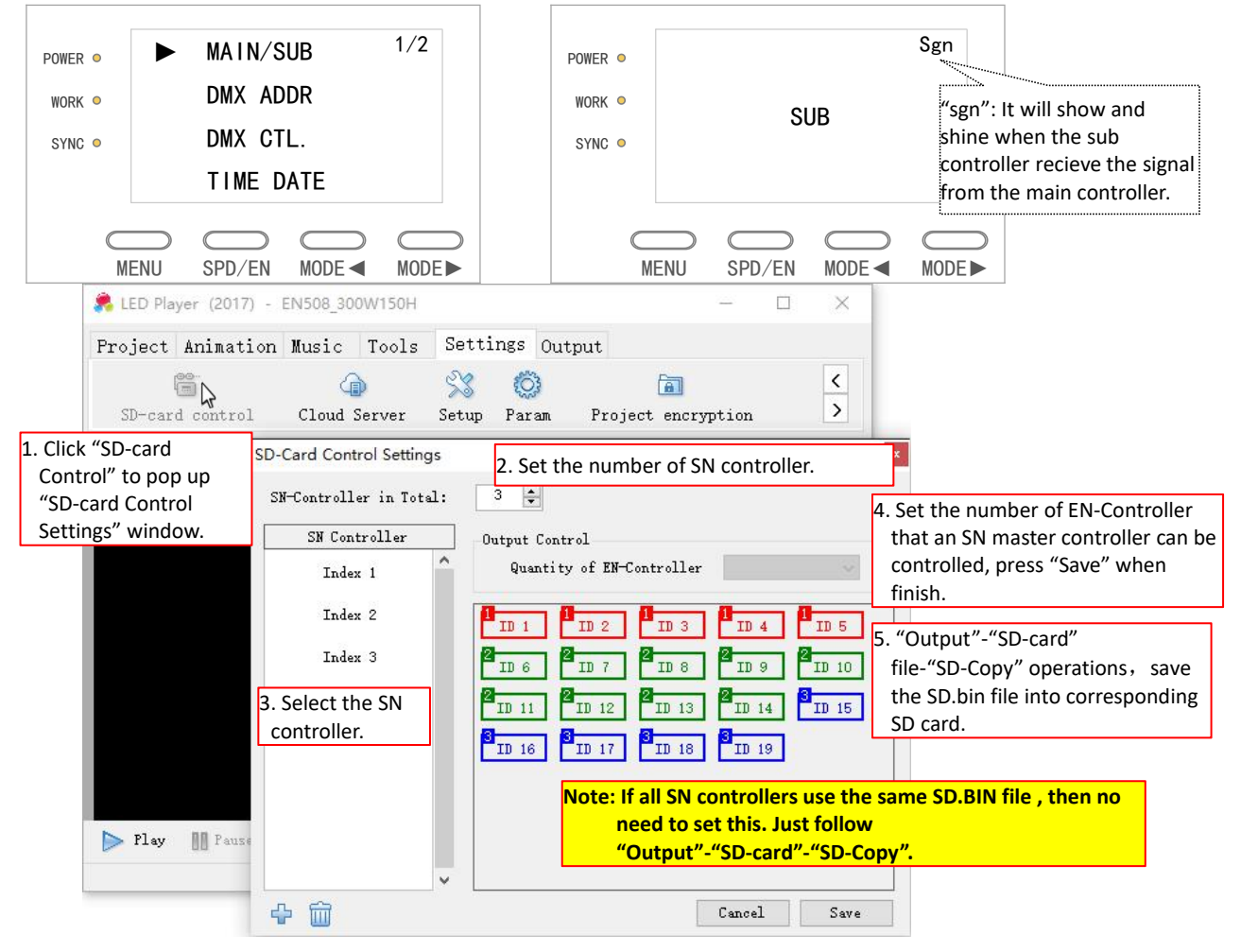

#### 5.3 DMX512 DECODING

User can adjust the effect, speed and brightness by DMX512 control console.

The same or different addresses can be set in the controller, so that DMX512 control console is able to control several controllers with same or different effects. *The actual effect is determined by SD card and mode selection of the controller.* Connection refer to the "DMX CONNECTION" section.

Press "MODE ◀" and "MODE ► " to set address data. Formula of address setting: (N-1)\* 8 + 1. N represents the N<sup>th</sup> controller. Press "SPD/EN" to confirm.

| POWER •<br>Work •<br>Sync • |     | DMX 地 | .址 001 |       |
|-----------------------------|-----|-------|--------|-------|
| C<br>M                      | ENU | CD/EN | MODE < | MODE► |

Introduction of Push Rod of DMX Control Console:

|      |     | 01       |     | 02      |               | 03                                                                                                    |                 | 04      |     | 05        |         |         | 07      |     | 08        |  |  |
|------|-----|----------|-----|---------|---------------|----------------------------------------------------------------------------------------------------|-----------------|---------|-----|-----------|---------|---------|---------|-----|-----------|--|--|
| Chan | Sen | eitivity |     | Speed   | Cont          | trol Mode                                                                                                    | 1               | ffect   | ]   | Effect    | 06      |         | Sync    | Br  | i ghtness |  |  |
| ner  | Set | Range    | Set | Range   | Set           | Range                                                                                                    | Set             | Range   | Set | Range     |         | Set     | Range   | Set | Range     |  |  |
|      |     |          | 99  | 240-255 | Дул           |                                                                                                    | 90              | 225-255 | 09  | 225-255   |         |         |         | 05  | 215-255   |  |  |
|      | 05  | 215-255  | 80  | 224-239 | 1-80          | 204-255                                                                                                    |                 |         |     | 8 200-224 |         |         |         | 05  |           |  |  |
|      |     |          | 50  | 208-223 | di o          |                                                                                                    | 80              | 200-224 | 08  |           |         |         |         |     |           |  |  |
|      | 04  | 172-214  | 30  | 192-207 |               |                                                                                                    | -               | 175 100 |     | 175 100   |         | 10      | 100.055 | 04  | 172-214   |  |  |
| 2292 |     |          | 20  | 176-191 | YII -         | 70 175-199                                                                                                    | 07 175-199      |         |     | AC        | 128-255 |         |         |     |           |  |  |
| Prd  |     |          | 15  | 160-175 | 175 g. 153-20 | 2. 153 <del>~</del> ,                                                                                                    | 153-203         | 153-203 |     |           |         |         |         |     |           |  |  |
| lti  | 03  | 129-171  | 12  | 144-159 | ê             | Solution         Solution         Solution | 150-174         |         |     |           | 03      | 129-171 |         |     |           |  |  |
| ß    |     |          | 11  | 128-143 | Spe           |                                                                                                    | 105 110         |         |     |           |         |         |         |     |           |  |  |
| f,   |     |          | 10  | 112-127 | g 10          |                                                                                                    | 50              | 125-149 | 05  | 125-149   | 1       |         |         |     |           |  |  |
| Pus  | 02  | 86-128   | 9   | 96-111  | dio           |                                                                                                    | 10              |         |     |           |         |         |         | 02  | 86-128    |  |  |
| I da |     |          | 8   | 80-95   | S             |                                                                                                    | 40              | 100-124 | 04  | 100-124   | 100-124 |         |         |     |           |  |  |
| loa  |     |          | 7   | 64-79   | pe-           | E4 404                                                                                                    |                 | 75.00   |     | 75.00     |         |         |         |     |           |  |  |
| н    | 01  | 43-85    | 6   | 48-63   | voio          | 51-101                                                                                                    | 30              | 75-99   | 03  | 75-99     |         | DC      | 0-127   | 01  | 43-85     |  |  |
|      |     |          | 5   | 32-47   | ě             |                                                                                                    |                 | 50.34   |     | 50.34     |         |         |         |     |           |  |  |
|      |     |          | 4   | 16-31   | R             |                                                                                                    | 20              | 50-74   | 02  | 50-74     |         |         |         |     |           |  |  |
|      | 00  | 0-42     | ~   | 0.15    | otu           | 0-50                                                                                                    | 10              | 25-49   | 01  | 25-49     |         |         |         | 00  | 0-42      |  |  |
|      |     |          | ೆ   | 0-15    | re            |                                                                                                    | 00 0-24 00 0-24 |         |     |           |         |         |         |     |           |  |  |

#### **5.4 WIFI COTROL**

It will set the effect and speed by APP when the controller connect WIFI. The operation please refer to WIFI MOBILE APP USER MANUAL.

Connect the WIFI antenna to the controller, and power on. Connect the app and controller through wireless network. The operation below.

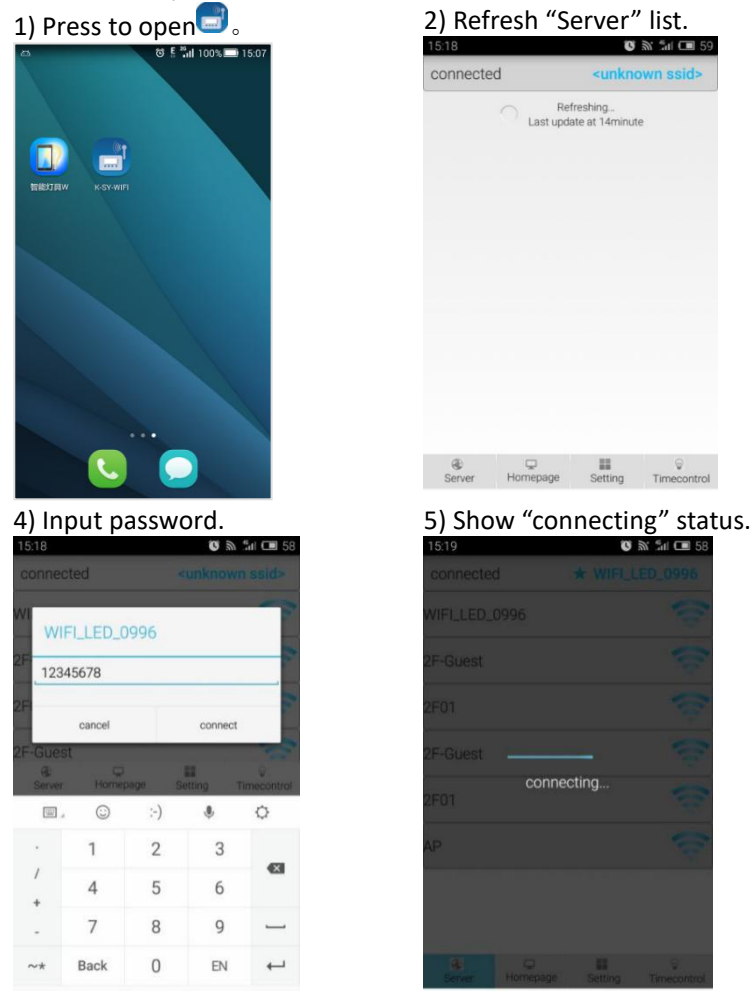

#### 3) Find WIFI account.

| 15:18     |               | U                                            | 🔊 📲 🛄 28    |
|-----------|---------------|----------------------------------------------|-------------|
| connecte  | d             | <unkno< th=""><th>own ssid&gt;</th></unkno<> | own ssid>   |
| WIFI_LED_ | 0996          |                                              | (0.         |
| 2F-Guest  |               |                                              | (0)         |
| 2F01      |               |                                              | -           |
| 2F-Guest  |               |                                              | -           |
| 2F01      |               |                                              | (0          |
| AP        |               |                                              | ÷           |
|           |               |                                              |             |
|           |               |                                              |             |
| Server    | L<br>Homepage | Setting                                      | Timecontrol |

6) Successfully connected.

| 15:23         | C 🕷 📶 🗖 57      |
|---------------|-----------------|
| connected     | ★ WIFI_LED_0996 |
| 2F-Guest      | ÷               |
| 2F01          | ÷               |
| AP            |                 |
| 2F01          | ÷               |
| sw214         | ŝ               |
| 210           | ŝ               |
| 2F-Guest      | ŝ               |
| WIFI_LED_0996 |                 |
|               | onnect success  |

User can set the WIFI account and psaaword. The operation please refer to WIFI MOBILE APP USER MANUAL.

- When APP successfully connects with controller, APP shows the prompt "It is connected" and the account of WIFI connected will show in the top right corner. The icon ★ indicates the successful connection. In the meantime, "\$" will show in the controller.
- > When a mobile is connected, the others will not be able to connect again and the APP will show "disconnected".
- When the APP cannot connect with controller through WIFI, all the functions in APP will be disabled. It shows the error prompt "Please connect to WIFI first" if press the other menu.
- The connection between APP and controller will automatically disconnect if there is not any operation within 5 minutes. However, the lighting fixture will continue the status as it works before WIFI disconnects. It shows the error prompt "Please connect to WIFI first" if press the other menu. Please manually re-connect APP with controller if would like to use phone to control the controller.
- > If fail to connect, please completely exit the APP and open it again (must exit in the background as well).

| 15:23         | Q 9. 34 🔳                                                                                                    | 57       |        |       |              | 16:16           | 🖸 🕷 🕼 🛄 38          | 15:50                          | 🖸 🗟 📶 🖽 47        |
|---------------|----------------------------------------------------------------------------------------------------|----------|--------|-------|--------------|-----------------|---------------------|--------------------------------|-------------------|
| connected     | ★ V/IFI_LED_0990                                                                                                |          |        |       |              | connected       | WIFI_LED_0996       | connected                      | WIFI_LED_0996     |
| 2F-Guest      |                                                                                                    | 2        |        |       |              | 2F-Guest        | 6                   | 2F-Guest                       | ÷                 |
| 2F01          | The second second second second second second second second second second second second second second second se | 2        |        |       |              | 2F01            |                     | 2F01                           | 6                 |
| AP            | the second second second second second second second second second second second second second second second se | 7        |        |       |              | 2F-Guest        |                     | AP                             | 1                 |
| 2F01          | L.                                                                                                    | •        |        |       |              | 2F01            |                     | sw214                          | 1                 |
| sw214         |                                                                                                    | >        |        |       |              | sw214           |                     | 2F-Guest                       | (i)               |
| 210           | 1                                                                                                    | BRI.     | 05     | (((   | MAIN 001     | WIFI_LED_0996   | 6                   | 2F01                           | ()<br>()          |
| 2F-Guest      | 1                                                                                                    | Mode     | 01     |       | MON.         | AP              |                     | WIFI_LED_0996                  | ()<br>()          |
| WIFI_LED_0996 |                                                                                                    | • Inouc  | 01     |       | 12:00:00     | 210             |                     | 210                            |                   |
| Server Homep  | nnect success                                                                                                   | Speed    | 05     |       | 06/01<br>GOK | Server Homepage | Setting Timecontrol | Please conn<br>Server Homepage | ect to Wifi first |
| Мо            | bile APP well                                                                                                   | connects | with o | contr | oller        | Connected       | by the other        | WIFI disc                      | onnected          |
|               |                                                                                                    |          |        |       |              | us              | er                  |                                |                   |

#### **5.5 TIME CONTROL**

It has time control function. After enabling time control, the specified effect can be triggered within a specified time. Enter "parameter setting" - "time control function" to enable. Maximum time control lists of player can be 100, and maximum 10 pcs of effects can be set in each list. PS: This function only applies to pattern effects.

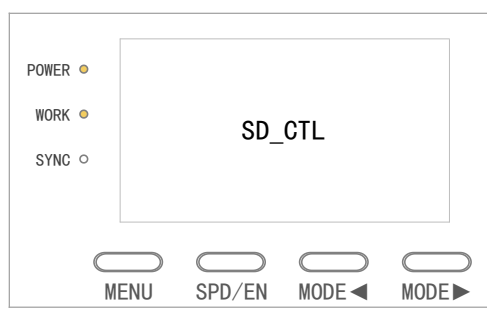

| Mode     | Description                                                                                                    | Shov | WS                    |                                                                                                    |                                           |
|----------|----------------------------------------------------------------------------------------------------|------|-----------------------|----------------------------------------------------------------------------------------------------|-------------------------------------------|
| SD_CTL   | The lighting is black while waiting.<br>The controller will switch to corresponding<br>effect mode when it reaches the time set.<br>(The mode buttons are disabled.) |      | BRI.<br>Mode<br>Speed | 05<br>01<br>05                                                                                                    | MAIN 001<br>MON.<br>12:00:00<br>07/01 GOK |
| WIFI_CTL | The lighting is black while waiting.<br>The controller will switch to corresponding<br>effect mode when it reaches the time set.<br>(The mode buttons are disabled.) |      | BRI.<br>Mode<br>Speed | 05<br><br><br><br><br><br><br><br><br><br><br><br><br><br><br><br><br><br><br><br><br><br><br><br><br><br><br><br><br><br><br><br><br><br><br><br><br><br><br><br><br><br><br><br><br><br> | MAIN 001<br>MON.<br>12:00:00<br>07/01 GOK |

| Mode | Description                                                            | Sho | ws    |    |                  |
|------|------------------------------------------------------------------------|-----|-------|----|------------------|
| OFF  | Manually set the off time control state, the recovery is controllable. |     | BRI.  | 05 | MAIN             |
|      |                                                                        |     | Mode  | 01 | MON.<br>12:00:00 |
|      |                                                                        |     | Speed | 05 | 07/01 GOK        |

★ Please download the latest version of time control software. For any question, please don't hesitate to contact with us.

#### **5.6 REMOTE CONTROL**

There is build-in remote control module. It can send wireless signal within 5-15m control distance. Speed and mode can be changed by remote controller. The remote control will be unavailable if the number in remote controller does not correspond to the one in remote control module of controller.

- "Menu": Switch PICTURE, DYNAMIC-AUDIO, DYNAMIC-VOICE, SPECTRUM-AUDIO, SPECTRUM-VOICE.
- "Speed": Short press, speed increase 1. Long press, effect increasing rapidly.
- "MODE ◀": Short press, effect decrease 1. Long press, effect decline rapidly.
- "MODE►": Short press, effect increase 1. Long press, effect increasing rapidly.

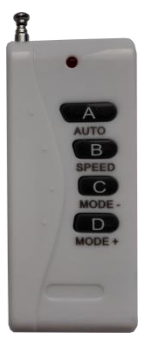

# 6. ADDRESSING

#### **6.1 SUPPORT**

|          |             | Custom  | Write parameters |                     |             |           |  |  |  |  |  |  |  |
|----------|-------------|---------|------------------|---------------------|-------------|-----------|--|--|--|--|--|--|--|
| Chip     | Adress      | Channel | Unsignaled State | Power-on<br>Setting | Electricity | Transpond |  |  |  |  |  |  |  |
| UCS512A  | V           | ×       | ×                | ×                   | ×           | ×         |  |  |  |  |  |  |  |
| UCS512B  | V           | ×       | ×                | ×                   | ×           | ×         |  |  |  |  |  |  |  |
| UCS512C0 | V           | ×       | ×                | ×                   | ×           | ×         |  |  |  |  |  |  |  |
| UCS512C4 | V           | ×       | ×                | G-25%               | ×           | ×         |  |  |  |  |  |  |  |
| DMX512AP | V           | ×       | ×                | ×                   | ×           | ×         |  |  |  |  |  |  |  |
| SM16512  | V           | ×       | ×                | G-25%               | ×           | ×         |  |  |  |  |  |  |  |
| SM16511  | √ (SM16512) | ×       | ×                | ×                   | ×           | ×         |  |  |  |  |  |  |  |
| SW-D     | V           | ×       | ×                | ×                   | ×           | ×         |  |  |  |  |  |  |  |

※ The controller will write default values.

# **6.2 SUCCESSFUL ADDRESSING**

|            |     |          | ···· |          |    |          | Ad | dressing wi | ring | anomaly. |                 | Data     | virir | ng anomaly. |
|------------|-----|----------|------|----------|----|----------|----|-------------|------|----------|-----------------|----------|-------|-------------|
|            |     | UCS512A* | Э    | UCS512A* | Э  | UCS512A* | Э  | UCS512A*    | X    | UCS512A* | H               | UCS512A* | X     | UCS512A*    |
| <b>_</b>   |     | UCS512B* | Э    | UCS512B* | Э  | UCS512B* | Э  | UCS512B*    |      | UCS512B* | Э               | UCS512B* |       | UCS512B*    |
| CONTROLLER |     | UCS512C* | Э    | UCS512C* | Ж  | UCS512C* | H  | UCS512C*    | X    | UCS512C* | Э               | UCS512C* | X     | UCS512C*    |
|            | יון | UCS512D  | H    | UCS512D  | ЭС | UCS512D  | Э  | UCS512D     |      | UCS512D  | <mark>)(</mark> | UCS512D  |       | UCS512D     |
|            |     | SW-D     | H    | SW-D     | Э  | SW-D     | Э  | SW-D        |      | SW-D     |                 | SW-D     |       | SW-D        |
|            |     | SM512    | Э    | SM512    | H  | SM512    | Э  | SM512       |      | SM512    | H               | SM512    |       | SM512       |
|            |     | DMX512AP | Э    | DMX512AP | ЭС | DMX512AP | Э  | DMX512AP    | X    | DMX512AP | Э               | DMX512AP | X     | DMX512AP    |
|            |     | SM1651*  | Э    | SM1651*  | Э  | SM1651*  | Э  | SM1651*     | X    | SM1651*  | Э               | SM1651*  |       | SM1651*     |

Note,

- 1. It would light the random color if the wrong connection.
- 2. Please use the check function to check the lighting fixture's address.
- 3. SM1751\* only light color for 2 seconds after successful address, namely jump to [power on self-check color]. SM1752\* only light color for 4 seconds after successful address, namely jump to [power on self-check color].

### 6.3 ADDRESSING BY SD CARD

For addressing operations please refer to following example. (The whole process should be conducted with plugging card.)

1) Long press "MODE ◄" and "MODE ►" together, press power switch and don't release the button until the screen shows IC CHOICE \*\*\*.

| POWER •   |      |            |            |          |                 | POWER •   |         |            |            |        |           |
|-----------|------|------------|------------|----------|-----------------|-----------|---------|------------|------------|--------|-----------|
| WORK O    |      |            |            |          |                 | WORK O    |         | 1C C       | HOICE      |        |           |
| SYNC O    |      |            |            |          |                 | SYNC •    |         | UCS5       | 12A/B      |        |           |
|           |      |            |            |          |                 |           |         |            |            |        |           |
|           |      | $\bigcirc$ |            |          |                 | C         |         | $\bigcirc$ | $\bigcirc$ |        | $\supset$ |
| М         | ENU  | SPD/EN     | MODE <     | MODE     |                 | М         | ENU     | SPD/EN     | MODE <     | MODE   |           |
| Addrossin | o mo | de must k  | ne consist | ont with | lighting fixtue | r otherwi | ico tha | addross    | ing will h | o inva | hil       |

Addressing mode must be consistent with lighting fixtuer, otherwise the addressing will be invalid. ☺ Press "MODE ◄" and "MODE ►" can change the type of chip.

Long press "MENU" to enter the \*\*\* ADDRESS PLUS 0003. It's the status of entering address. (It will memorize previous address plus data.) "0003" means need to enter the number of channels in single chip.
 Press "MENU" to increase the 1st value. Press "SPD/EN" to increase the 2nd value.

Press "MODE ◀" to increase the 3rd value. Press "MODE ►" to increase the 4th value.

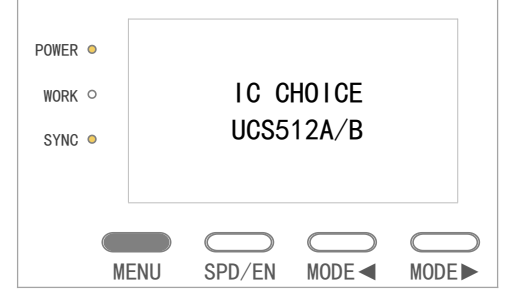

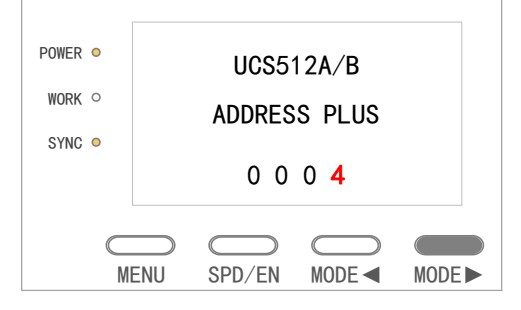

Long press "MENU" to enter the \*\*\* ADDRESS SET 0 0 0 0. It's the status of entering address value. (It will memorize previous data.) "0000" means entering "Automatic" addressing.
 Press "MENU" to increase the 1st value.
 Press "SPD/EN" to increase the 2nd value.

Press "MENU" to increase the 1st value. Press "SPD/EN" to increase the 2nd value. Press "MODE ◀" to increase the 3rd value.

POWER ● WORK ○ SYNC ● UCS512A/B ADDRESS PLUS 0 0 0 4 0 0 0 4 MENU SPD/EN MODE MODE MODE

| POWER • | UCS512A/B   |  |  |  |  |
|---------|-------------|--|--|--|--|
| WORK O  | ADDRESS SET |  |  |  |  |
| SYNC •  | 0.0.0       |  |  |  |  |
| 0000    |             |  |  |  |  |

4) Long press "MENU" and the screen shows ADDRESSING ADDR\_VALUE 0000. Then the data is sent out by controller.

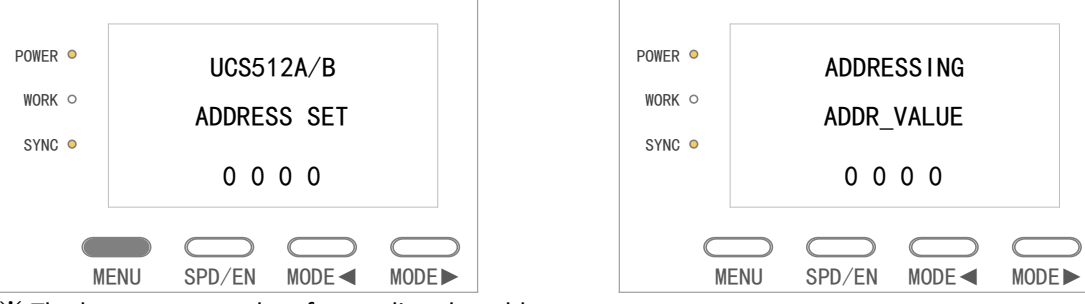

% The buttons are useless for sending the address.

5) The screen displays Sent Compelet when it is sent out successfully. And then it displays the address set before.

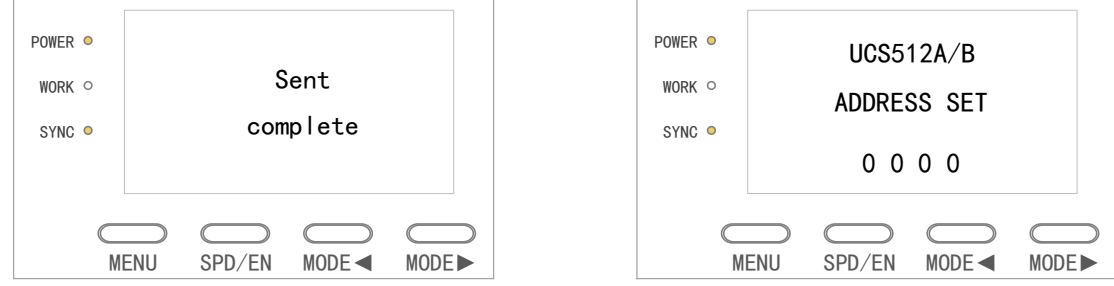

- \* When DMX lighting fixture is addressed successfully, the lighting fixture will be the particular light. Refer to the "SUCCESSFUL ADDRESSING" section.
- 6) It has memory function that only needs to set the address once. When the controller and lamp are power on again, controller enters normal control mode and the lamp plays effect properly.

### 6.4 ADDRESSING ON-LINE

It can intelligent address the DMX lighting fixtures

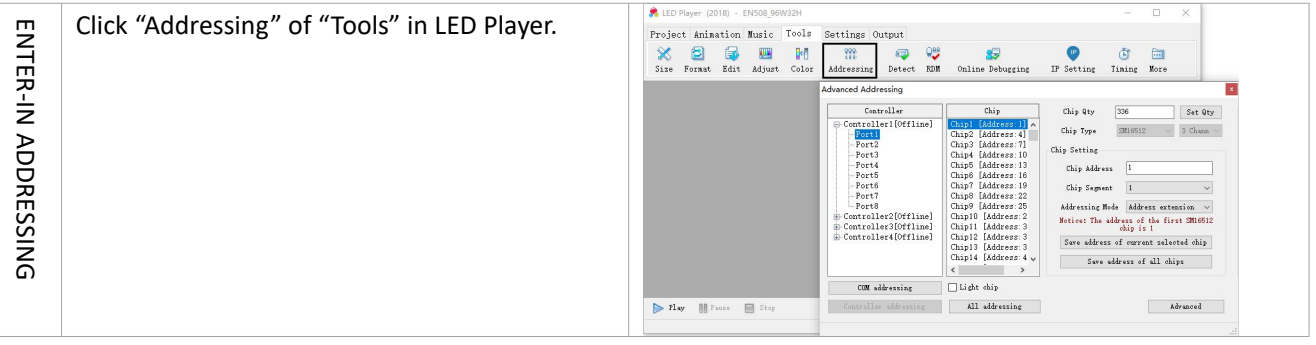

| THEHARDWARE INFORMATION    | <b>Controller:</b> It shows the number of controllers<br>in the project automatically.<br>[Online] is that the controllers connection<br>work.<br>[Offline] is that the controllers connection<br>close. It cannot address the lighting fixture.<br>If the controller output control another lighting<br>fixtures except DMX series, it shows taboo. It<br>can be modified in SETUP.<br><b>Chip</b> : It shows the number/address of ships.                                                                                                    | Advanced Addressing         Controller I [0f: n<br>Port1       Chip [Address: 1]<br>Chip2 [Address: 1]<br>Chip2 [Address: 1]<br>Chip2 [Address: 1]<br>Chip2 [Address: 1]<br>Port3       Chip Uy 336       Set Uy         Port1       Chip2 [Address: 1]<br>Chip2 [Address: 1]<br>Port3       Chip [Address: 1]<br>Chip5 [Address: 1]<br>Chip5 [Address: 1]<br>Chip5 [Address: 2]<br>Chip1 [Address: 2]<br>Chip1 [Address: 2]<br>Chip1 [Address: 2]<br>Chip1 [Address: 2]<br>Chip1 [Address: 2]<br>Chip1 [Address: 2]<br>Chip1 [Address: 3]<br>Chip13 [Address: 4]<br>Controller 10f: v       Chip Address the first SMI6512<br>chip13 [Address: 4]<br>Chip13 [Address: 4]<br>Controller 4dressing         COM addressing       Light chip       Save address of current selected chip         Controller 4dressing       All addressing       Advanced                                                                                                    |
|----------------------------|----------------------------------------------------------------------------------------------------|----------------------------------------------------------------------------------------------------|
| SETUP THE CHIPS'ADDRESSING | <ul> <li><u>Chip Qty</u>: It reads the settingup while first be used. It can be set manually and click Set Qty to save.</li> <li><u>Chip Type</u>: It reads the settingup while first be used. It can be modified in SETUP.</li> <li><u>Chip Adress</u>: It can be set the adress of the select chip, and click Save.</li> <li><u>Chip Segment</u>: It can be set the pixel of the select chip, and click Save.</li> <li><u>Addressing Mode</u>: None, Address extension, Use the same address.</li> <li><u>None</u> It only saves the address of the selected chip. And the anothers will not changed.</li> <li><u>Address Extension</u> It only saves the address of the selected chip. And the anothers will be extended.</li> <li><u>Use The Same Address</u> It saves the same address of all chips.</li> <li><u>Save Address of Current Selected Chip</u>: Click and save the address of the selected chip.</li> <li><u>Save Address of All Chips</u>: Click and save all chips. The each chips' address will change by the address setting and the segment setting.</li> </ul> | Advanced Addressing<br>Controller10f:<br>Controller10f:<br>Port3<br>Port4<br>Port5<br>Port6<br>Port6<br>Port6<br>Port6<br>Port6<br>Port6<br>Port6<br>Port6<br>Port6<br>Port6<br>Port7<br>Port8<br>Controller20fc:<br>Chip 16 Address: 12<br>Chip 6 Kadress: 22<br>Chip 16 Kadress: 22<br>Chip 16 Kadress: 32<br>Chip 16 Kadress: 34<br>Kadress: 4<br>Kadress: 4 |
| SETTUP THE CHIPS DATA      | <u>Advanced</u> : If the controller output control<br>UCS512C4 orSM16512, It will be set up the<br>Power-on brightness.                                                                                                    | Chip Qty 400 Set Qty<br>Chip Type StHe512 Chan<br>Chip Setting<br>Chip Setting<br>Chip Setting<br>Chip Setting<br>Chip Setting<br>Chip Segment 1<br>Addressing Mode Address extension ~<br>Notice: The address of the first StH6512<br>ohip is 1<br>Save address of all ohips<br>Advanced                                                                                                    |

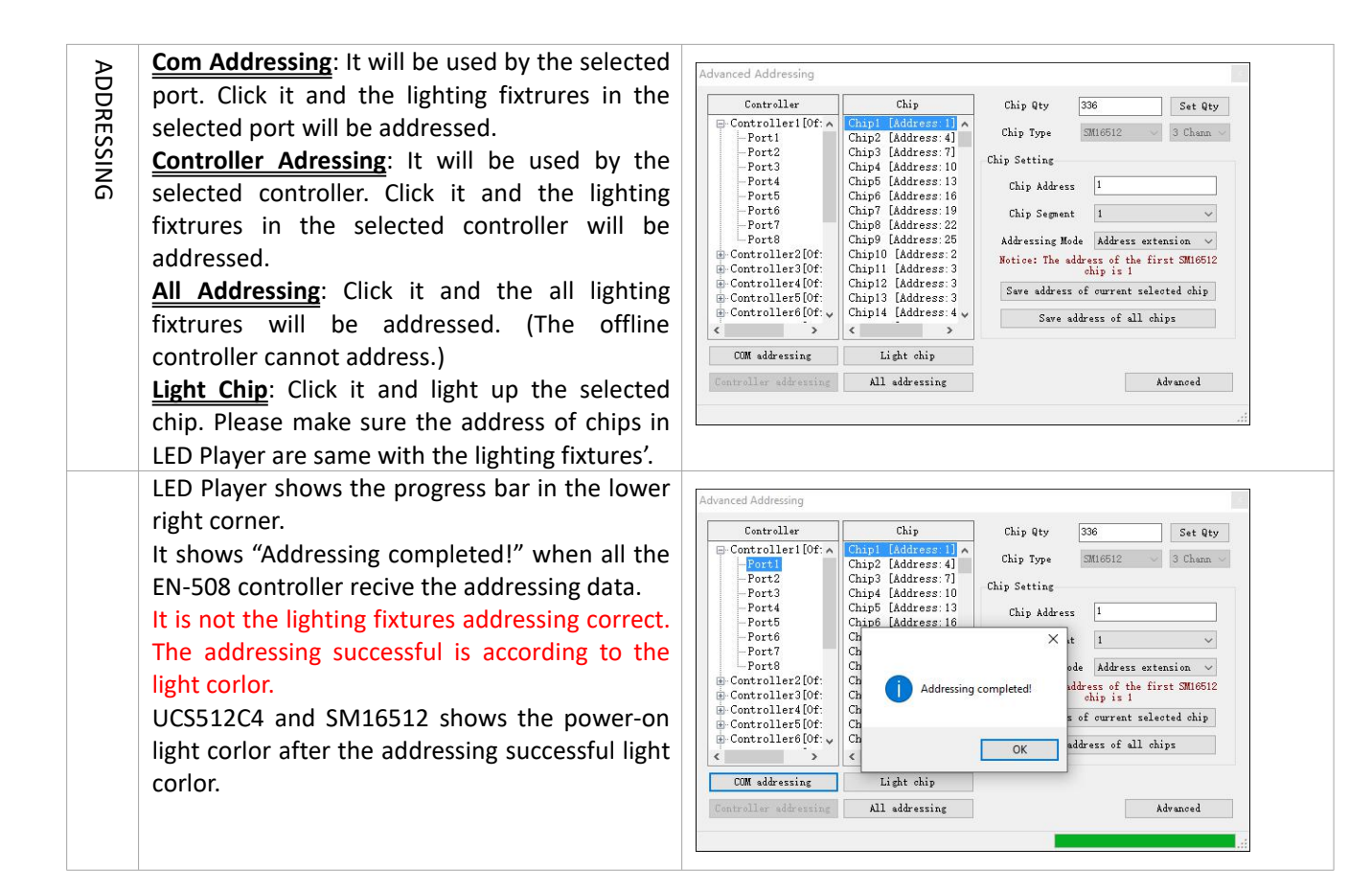

### 7. IP Address Setting (PC)

1. Open "Network Connection" on the PC, right click "Local Connection" and select "Properties".

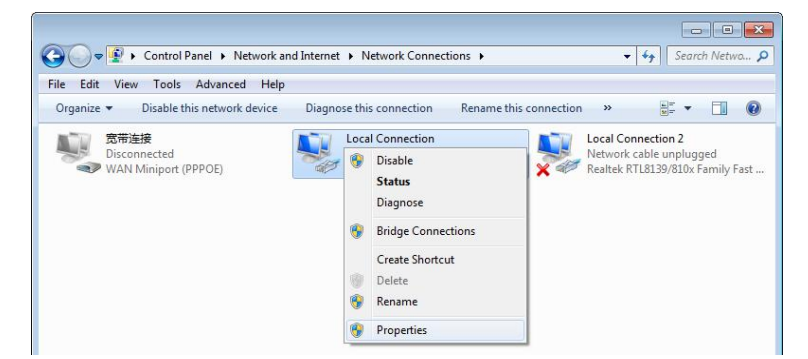

2. Select Internet Protocol (TCP/IP), then click "Properties". Setting the IP address below.

| his connection uses the following items:                                                                                              | Obtain an IP address automatically                                                |
|----------------------------------------------------------------------------------------------------|-----------------------------------------------------------------------------------|
| Client for Microsoft Networks                                                                                                    | O Use the following IP address:                                                   |
| QoS Packet Scheduler                                                                                                    | IP address: 2 . 0 . 0 . 98                                                        |
| File and Printer Sharing for Microsoft Networks                                                                                       | Schuckmarks 255 0 0 0                                                             |
| Internet Protocol Version 6 (TCP/IPv6)                                                                                                | Subnet mask: 255.0.0.0                                                            |
| Link-Laver Topology Discovery Mapper I/O Driver                                                                                       | Default gateway: 2 . 0 . 0 . 1                                                    |
| Description<br>Transmission Control Protocol/Internet Protocol. The default<br>wide area network protocol that provides communication | Preferred DNS server:         123 . 121 . 12 . 12           Alternate DNS server: |
| across diverse interconnected networks.                                                                                               | Vajidate settings upon exit                                                       |
| OK Cancel                                                                                                    | ОК Са                                                                             |

3. Click "OK" after the setting is finished.

## 8. SD CARD COPY

#### Method 1:

1) Right click the disk where the SD card locates.

| Removable Disk (G:)                    | Cpen<br>Cpen in new window          |
|----------------------------------------|-------------------------------------|
|                                        | Share with  Open as Portable Device |
|                                        | Format<br>Eject                     |
|                                        | Cut<br>Copy                         |
| (G:) Space used:<br>Space free: 110 MB | Create shortcut<br>Rename           |
|                                        | Properties                          |

#### 3) Confirm to format the Disk.

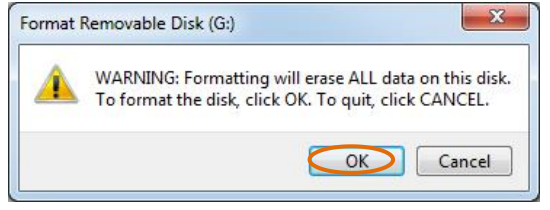

5) Right click N5\_1.Bin file, send the file to removable

| D N5_1.bin 1 | <b>Open</b><br>Share with<br>Restore previous versions | + |   | 21/7/2015 20:36 BIN                                     |
|--------------|--------------------------------------------------------|---|---|---------------------------------------------------------|
| <            | Send to                                                | • |   | Compressed (zipped) folder                              |
|              | Cut<br>Copy                                            |   |   | Desktop (create shortcut)<br>Documents<br>Fax recipient |
|              | Create shortcut<br>Delete                              |   |   | Mail recipient<br>TeamViewer                            |
|              | Rename                                                 |   | 5 | Removable Disk (G:)                                     |
| Size: 29.6   | Properties                                             |   | - | 20120                                                   |

#### 2) Select –FAT (Can tick off "Quick Format") and click START.

| Ca <u>p</u> acity:                       |                                |         |         |
|------------------------------------------|--------------------------------|---------|---------|
| 120 MB                                   |                                |         | •       |
| ile system                               |                                |         |         |
| AT (Default                              | )                              |         | -       |
| VTFS                                     |                                |         |         |
| AT (Default                              | )                              |         |         |
| -AI32                                    | •                              | -       |         |
| Restore dev                              | vice defaults                  | 00 - 5. | 20. FAI |
| olume label                              |                                |         |         |
| Format option<br>V Quick For<br>Create a | ons<br>mat<br>n MS-DOS startup | disk    |         |

4) Finished the formatted, click confirm to exit.

| Formatting Removable Disk (G:) | ×  |
|--------------------------------|----|
| Format Complete.               |    |
|                                | OK |

6) Right click removable disk and select pop to pop the SD card.

| Removable Disk (G:)    |                                                             |  |  |  |  |
|------------------------|-------------------------------------------------------------|--|--|--|--|
| 90.3 MB free of 119 MB |                                                             |  |  |  |  |
| Other (1)              | Open in new window<br>Share with<br>Open as Portable Device |  |  |  |  |
|                        | Format                                                      |  |  |  |  |
| 4                      | Eject                                                       |  |  |  |  |
|                        | Cut                                                         |  |  |  |  |
| (G:) Space used:       | Сору                                                        |  |  |  |  |
| Space free: 90.3 MB    | Create shortcut                                             |  |  |  |  |
| ne drive.              | Rename                                                      |  |  |  |  |
|                        | Properties                                                  |  |  |  |  |

#### Method 2:

- 1. Insert SD card.
- 2. Click SD-Copy and copy the file into SD card according to hints. (all copying steps into SD card are the same).

| Project | Animation Music | Tools Setting   | s Output      |      | SDBinCopy         3           SN1         CNUsers\Emp\nDesktop\LEDPIsyer2433396W32H_ITM1804j\SN11           Disk:         H:\/         Format:         FAT32 \leftyleen Notice: The selected disk will be formated! |
|---------|-----------------|-----------------|---------------|------|----------------------------------------------------------------------------------------------------|
| 1160    | rnject plagram  | зы-санц зы-сору |               |      | OK Cancel                                                                                                    |
| Play    | Pause Stop      |                 | Timing List 💽 |      | SDBinCopy       SN1     C:\Users\Emdy\Desktop\LEDPlayer 2.4.3.3\96W32H_[TM1804]\SN1\       Disk:     H:\     Format:       FAT32     Notice: The selected disk will be formated!       OK     Cancel                |
|         |                 |                 |               | 1499 | Finish                                                                                                    |